## A l'attention des futurs adhérents majeurs :

- Cliquer sur <u>"ADHESION"</u>
- Cliquer sur <u>"Connectez-vous pour vous inscrire"</u>. Les adhérents ayant déjà créé un compte lors des saisons précédentes doivent le réutiliser pour que les informations déjà connues puissent être récupérées (noms, adresse, certificat médical...)
- Si vous n'avez pas encore de compte Sportsregions, cliquer sur <u>"Créer un compte"</u> et créez un compte (avec un mot de passe que vous choisirez) à votre nom et prénom :
- Après la création du compte, reprendre les deux premiers points de ce mémo puis :
- Cocher <u>"Je souhaite m'inscrire personnellement"</u>
- Remplir le questionnaire en veillant à vérifier l'exactitude des informations fournies ou reprises des inscriptions précédentes
- Vous devez disposer obligatoirement d'un certificat médical à télécharger dans le formulaire (au format fichier jpg, jpeg, png ou pdf uniquement). Toutefois si vous avez déjà transmis un certificat médical en 2021 ou 2022, il reste valable en répondant au <u>questionnaire de santé QS-Sport</u> <u>15699\*01</u> qui vous sera proposé dans ce cas
- Vous devez également fournir une photo de votre visage (au format fichier jpg, jpeg, png ou pdf uniquement) à télécharger dans le formulaire
- Avant le choix du cours souhaité, sélectionnez le mode de paiement que vous utiliserez pour payer la cotisation
- Pour payer par CB, choisissez le mode de paiement « CB par lien », et vous recevrez après la validation de votre demande d'inscription, un message avec un lien pour effectuer le paiement sur un site sécurisé
- En cas de doute pendant l'inscription, n'hésitez pas à contacter l'ASM Gymnastique à l'adresse mail : <u>asmantaisegymnastique@gmail.com</u>